## ขั้นตอนการบันทึกข้อมูลแบบสอบถามความพึงพอใจผู้ใช้บัณฑิต

้สำหรับผู้บันทึกข้อมูลสามารถกดลิงค์ขอรับชื่อผู้ใช้และรหัสผ่าน ได้ที่ลิงค์หน้าระบบ https://dataset.snru.ac.th

| 🙆 แบบบันทึกความพึงพอใจผู้ใช้บัณฑิต<br><sup>มหาวิทยาลัยรางภัฎสกลนคร</sup>                                     |                                                                                                    |  |  |  |  |
|----------------------------------------------------------------------------------------------------|----------------------------------------------------------------------------------------------------|--|--|--|--|
| 🖻 บันทึกแบบสอบถาม 👔 าอบถาม 🕿 รายชื่อบัณฑิดในสาขา                                                             | ผู้ปันทึกข้อมูล [คณะวิทยาการจัดการ] 🔅 ออกจากระบบ                                                                                                    |  |  |  |  |
| 🛞 บันทึกข้อมูลแบบสอบตามความพึงพอใจผู้ใช้บัณฑิต                                                               |                                                                                                    |  |  |  |  |
| ป้อมูลผู้ประเมิน<br>ผูประเมิน นายกำภู<br>เพศผู้ประเมิน หญิง ↓<br>3<br>ล้ายญะของหน่วยงาน รัฐวิสาหกิจ 5 รถระบุ | ป้อมูลผู้ถูกประเมิน 6<br>รหัสประจำดัวนักศึกษา 62107409165 : นายคิวัย พรหมดีราย<br>ลักษณะงานที่ปฏิบัติ ด้านการก่องเกี่ยว 7<br>คะแนนความพังพอใจโดย 5 8 |  |  |  |  |
| กลุ่มกำถาม                                                                                                   | ธรรมวริยธรรม 48<br>ด้านความรู้ 50                                                                                                    |  |  |  |  |

- 1. คลิกที่เมนู บันทึกแบบสอบถาม
- 2. กรอกชื่อผู้ประเมิน
- 3. เลือกข้อมูล เพศ ผู้ประเมิน
- 4. กรอกอายุผู้ประเมิน
- 5. เลือกลักษณะหน่วยงาน
- 6. ค้นหาข้อมูลนักศึกษา จากรหัสนักศึกษา หรือจากชื่อนักศึกษา แล้วเลือกข้อมูล
- 7. เลือกลักษณะหน่วยงานที่ปฏิบัติ
- 8. กรอกคะแนนความพึงพอใจโดยรวม
- 9. ประเมินคะแนนระดับคุณภาพของบัณฑิต ตามด้านมาตรฐานผลการเรียนรู้ของคุณวุฒิ
- 10. เมื่อกรอกข้อมูลครบแล้ว กดปุ่ม บันทึก

หลังจากกดปุ่มบันทึก และตกลงแล้วจะแสดงข้อมูลที่ได้ทำการบันทึกดังภาพ

| ฮี ประวัติการบันทึกโดยผู้ใช้นี้ |                        |                   |                      |                   |              |       |    |
|---------------------------------|------------------------|-------------------|----------------------|-------------------|--------------|-------|----|
| ผู้ประเมิน                      | ลักษณะหน่วยงาน(บริษัท) | ลักษณะงาน         | รหัสประจำตัวนักศึกษา | ความพึงพอใจโดยรวม | วันที่บันทึก | แก้ไข | au |
| นายกำภู                         | รัฐวิสาหกิจ            | ด้านการท่องเที่ยว | 62107409165          | 5                 | 16/12/2024   | ß     | Ō  |

## การแก้ไขข้อมูลคลิกที่สัญลักษณ์ 📝 ในแถวที่ต้องการแก้ไข แล้วทำการแก้ไขข้อมูลให้ถูกต้อง แล้วกดปุ่ม บันทึกแก้ไข

| <ul> <li>บันทึกข้อมูลแบบสอบถา</li> </ul>                           | มความพึงพอใจผู้ใช้บัณฑิต                                                                                                    |                                       |                                                                           |                                                              |                            |            |         |  |
|--------------------------------------------------------------------|----------------------------------------------------------------------------------------------------|---------------------------------------|---------------------------------------------------------------------------|--------------------------------------------------------------|----------------------------|------------|---------|--|
| ข้อมูลผู้ประเมิน                                                   |                                                                                                    | ข้อมูลผู้ถูกประเมิน                   | ข้อมูลผู้ถูกประเมิน                                                       |                                                              |                            |            |         |  |
| ผู้ประเมิน<br>เพศผู้ประเมิน<br>อายุผู้ประเมิน<br>ลักษณะของหน่วยงาน | นายทำภู<br>หญิง ↓<br>35<br>รัฐวิสาหกิง ↓ อื่น                                                                                                    | n IUsos:ų                             | รหัสประจำตัวนักศึกษา<br>ลักษณะงานที่ปฏิบัติ<br>คะแนนความพึงพอใจโดย<br>รวม | 62107409165 : นายศิวัช พรหมดี<br>ด้านก<br>อึบๆ โปรดระบุ<br>5 | iราช<br>ารต่องเที่ยว       | v          |         |  |
| ກລຸ່ມກຳຄາມ<br>2 ຄຳ<br>2 ຄຳ<br>ດຳ<br>ດຳ<br>ດຳ                       | กลุ่มคำตาม         ๔ ด้านคุณธรรมจริยธรรม       4.8         ๕ ด้านความรู้       6         ด้านทึกปะสาวปลับพันธ์ระหว่างบุคคลและความรับผิดขอบ       6         ด้านทึกปะการสื่อสารและการใช้เทคโนโลยีสารสนเทค       5 |                                       |                                                                           |                                                              |                            |            |         |  |
| มี ยกเล็ก                                                          |                                                                                                    |                                       |                                                                           |                                                              |                            |            |         |  |
| <b>ผู้ประเมิน</b><br>นายทำภู                                       | <b>ลักษณะหน่วยงาน(บริษัท)</b><br>รัฐวิสาหกิจ                                                                                                    | <b>ลักษณะงาน</b><br>ด้านการท่องเที่ยว | <b>รหัสประจำตัวนักศึกษา</b><br>62107409165                                | ความพึงพอใจโดยรวม<br>5                                       | วันที่บันทึก<br>16/12/2024 | แก้ไข<br>🕑 | au<br>Ē |  |

## \* สามารถดูรายชื่อนักศึกษา และดูสถานะการบันทึกข้อมูล ที่เมนู **รายชื่อบัณฑิตในสาขา**

| 🖬 บันทึกแบบสอบถาม | 🛢 ข้อมูลแบบสอบถาม      | 🖫 รายชื่อบัณฑิตในสาขา  |                                               | ผู้บันทึก                                    | ข้อมูล [คณะวิทยาการจัดการ] 🛛 📴 ออกจากระบบ |
|-------------------|------------------------|------------------------|-----------------------------------------------|----------------------------------------------|-------------------------------------------|
| 🗵 รายชื่อบัณฑิตใ  | นสาขา                  |                        |                                               |                                              |                                           |
| รหัสนักศึกษา      | ชื่อ-สกุล              | คณะ                    | สาขาวิชา                                      | สถานะการมีงานทำ                              | สถานะการบันทึกข้อมูลความพึงพอใจ           |
| 63107409161       | นางสาวชลดา ปารีสร้     | อย คณะวิทยาการจัดเ     | าาร บริหารธุรกิจ(แขนงวิชาการจัดการโลจิสติกล์) | ยังไม่เคยมีงานทำ                             | 0                                         |
| 63107409160       | นางสาวกุลธิดา นามข้    | ันธ์ คณะวิทยาการจัดเ   | าาร บริหารธุรทิจ(แขนงวิชาการจัดการโลจิสติกล์) | ยังไม่เคยมีงานทำ                             | ٢                                         |
| 63107409158       | นางสาวภัทรรินทร์ จันทะ | ร์นวล คณะวิทยาการจัดก  | าาร บริหารธุรทิจ(แขนงวิชาการจัดการโลจิสติกส์) |                                              | 8                                         |
| 63107409157       | นางสาวพิยดา แสนส       | ลา คณะวิทยาการจัดก     | าาร บริหารธุรกิจ(แขนงวิชาการจัดการโลจิสติกล์) | ไม่มีงานทำก่อนการศึกษา มีงานทำหลังจบการศึกษา | 8                                         |
| 63107409156       | นางสาวกัญญาภัค เกษบ    | มึงกาฬ คณะวิทยาการจัดเ | าาร บริหารธุรกิจ(แขนงวิชาการจัดการโลจิสติกส์) | ยังไม่เคยมีงานทำ                             | 8                                         |